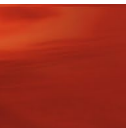

Storing / Display :

: Wijzigen van reinigingstijden

Oplossing :

Douwe

EGBERTS

Toelichting :

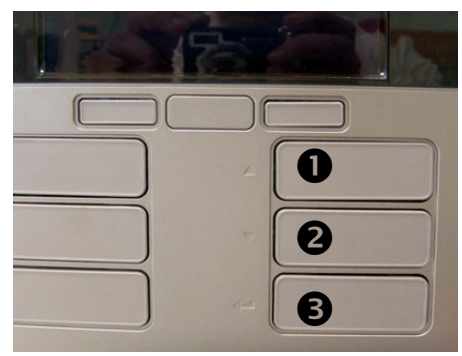

De knoppen aan de rechterzijde op het bedieningspaneel fungeren als toetsen om te navigeren:

De functie is links van de knop in het kunststof gedrukt:

Knop 1 : naar boven bladeren
Knop 2 : naar beneden bladeren
Knop 3 : enter (bevestigen)

De **stop knop** dient als cancel / terug toets.

Er zijn maximaal zeven regels zichtbaar, afhankelijk van wat er door de technicus is ingesteld. Is de regel van uw keuze niet beschikbaar zal de technicus dit voor U moeten doen.

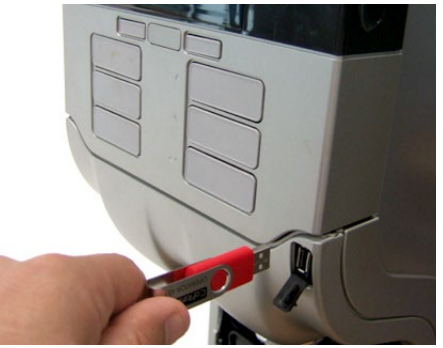

Plaats de USB stick voor de operator in de automaat. Na het plaatsen van de USB toont het display [COUNTERS].

Navigeer ( ) naar het menu [CLEANING DAYS]

| \$<br>COUNTERS |  |
|----------------|--|
|                |  |

- VOLUME
- \$ STRENGTH
- ♦ DATE/TIME
- 🗢 CLEANING DAYS 🛹
- ECO SETTING
- TELEPHONE #

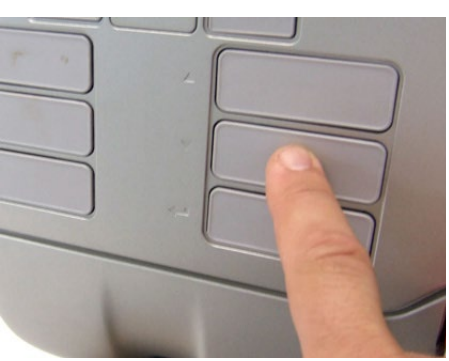

Druk op de enter toets.

U ziet nu actieve [CLEAN] instelling. Druk op de (-) toets om desgewenst de instellingen voor spoelen [FLUSH] te veranderen.

Druk op de enter toets om verder gaan.

Het display toont [CL.SET] en de weekdagen. U ziet een blokje onder de dag waarvoor reinigen is ingesteld.

Druk op de ( $\checkmark$   $\checkmark$ ) toets om een weekdag te selecteren. Wanneer u op de enter toets drukt , verschijnt er blokje onder deze dag en is voor die dag nu reinigen ingesteld. Druk nogmaals op de enter toets om het blokje te verwijderen.

Op de wijze kunt zelf instellen op welke dag(en) gereinigd moet worden. Het spoelen (FLUSH>FL.SET) stelt u op dezelfde wijze in.

Druk op de stop toets om het menu te verlaten.

U kunt storingen via de website decs.nl per email melden of via telefoonnummer 030-297 8012. Vermeld a.u.b. daarbij het machinenummer (U vindt deze op de sticker aan de binnenzijde van de deur).